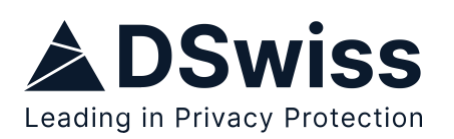

## Schritt für Schritt vom Raiffeisen eSafe zu SecureSafe

Hier finden Sie eine kurze Schritt-für-Schritt-Anleitung für das Übertragen von Passwörtern und Dokumenten von Ihrem Raiffeisen eSafe nach SecureSafe.

Bei Fragen richten Sie sich gerne an unser Supportteam via folgendes Formular: https://www.securesafe.com/support-form

Weitere Informationen rund um die ersten Schritte mit SecureSafe finden auch in unserem <u>Help Center</u>.

## Allgemein

- 1. Raiffeisen eSafe im Browser öffnen; nur hier können alle Inhalte heruntergeladen werden.
- 2. Melden Sie sich mit Ihren Logindaten an.

Passwörter herunterladen:

- 1. Navigieren Sie im Raiffeisen eSafe zum Passwortbereich.
- 2. Klicken Sie auf Exportieren.
- 3. Wählen Sie den gewünschten Ablageort für die CSV-Datei auf Ihrem Endgerät aus. Stellen Sie sicher, dass die Datei für Sie leicht wiederauffindbar ist.

Passwörter in SecureSafe hochladen:

- 1. Erstellen Sie einen Account via: <u>https://app.securesafe.com/app/#/register</u>
- 2. Geben Sie zum Ende unter Kontotyp den folgenden Code an: BBX3YREB
- 3. Navigieren Sie zum Passwortbereich in Ihrem SecureSafe.
- 4. Klicken Sie auf Importieren.
- 5. Klicken Sie auf Upload und wählen Sie die CSV-Datei aus, die Sie vorab aus dem Raiffeisen eSafe heruntergeladen haben.
- 6. Weisen Sie nun die Spalten richtig zu, falls sich diese verschoben haben sollten: Titel zu Titel, Passwörter zu Passwörtern, etc.
- 7. Entfernen Sie die oberste Linie, da diese lediglich die Titel der zu importierenden Spalte anzeigt. Hierzu wählen Sie bitte die Checkbox unten links unter der Tabelle an.
- 8. Finalisieren Sie den Upload.

Dokumente herunterladen

- 1. Navigieren Sie im Raiffeisen eSafe zum Dokumentenbereich.
- 2. Wählen Sie alle Ordner aus mit der Checkbox zwischen Upload und Name.
- 3. Bestätigen Sie mit Klick auf Download.
- 4. Wählen Sie den gewünschten Ablageort für den zip-Ordner auf Ihrem Endgerät aus. Stellen Sie sicher, dass der Ordner für Sie leicht wiederauffindbar ist.

Dokumente hochladen

Falls Sie für den oben beschriebenen Passwort-Import noch nicht bereits einen SecureSafe-Account erstellt haben:

- 1. Erstellen Sie einen Account via: <u>https://app.securesafe.com/app/#/register</u>
- 2. Geben Sie zum Ende unter Kontotyp den folgenden Code an: BBX3YREB

Falls Sie bereits einen Account auf SecureSafe erstellt haben:

- 1. Navigieren Sie zum Dokumentenbereich in Ihrem SecureSafe.
- 2. Erstellen Sie einen neuen Ordner.
- 3. Ziehen Sie nun den heruntergeladenen Ordner in den Dokumentenbereich, um mit dem Hochladen zu beginnen.